## Jednoduchý návod nastavení IP pro všechna Windows.

## V jednotlivých verzích Win se okna vzhledem jen mírně liší, odlišnosti jsou v textu

Na klávesnici stiskněte klávesu **Win** (to je ta s "vlajkou" vlevo dole na klávesnici) a společně s ní klávesu malé **R**.

Do otevřeného okna napište ncpa.cpl a potvrďte.

| J                |                                  | Spu                        | stit                             | ×                |
|------------------|----------------------------------|----------------------------|----------------------------------|------------------|
|                  | Zadejte název<br>Internetu a sys | programu, s<br>stém Windov | ložky, dokumen<br>vs jej otevře. | tu nebo zdroje v |
| <u>O</u> tevřít: | ncpa.cpl                         |                            |                                  | Y                |
|                  |                                  | ОК                         | Storno                           | Procházet        |
| A                | <u></u>                          | 19                         |                                  |                  |

V okně **Síťová připojení** vyberte správnou síťovou kartu. U obvyklého ethernetového kabelového připojení se zpravidla jmenuje "Připojení k místní síti"

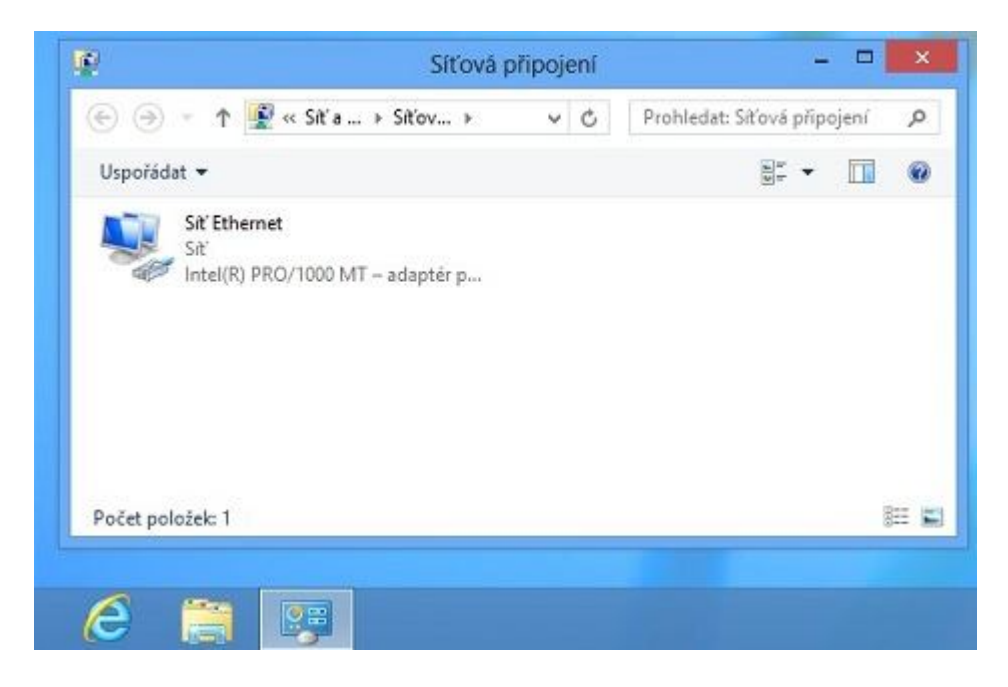

Na ikonu připojení klikněte pravým tlačítkem myši a vyberte Vlastnosti.

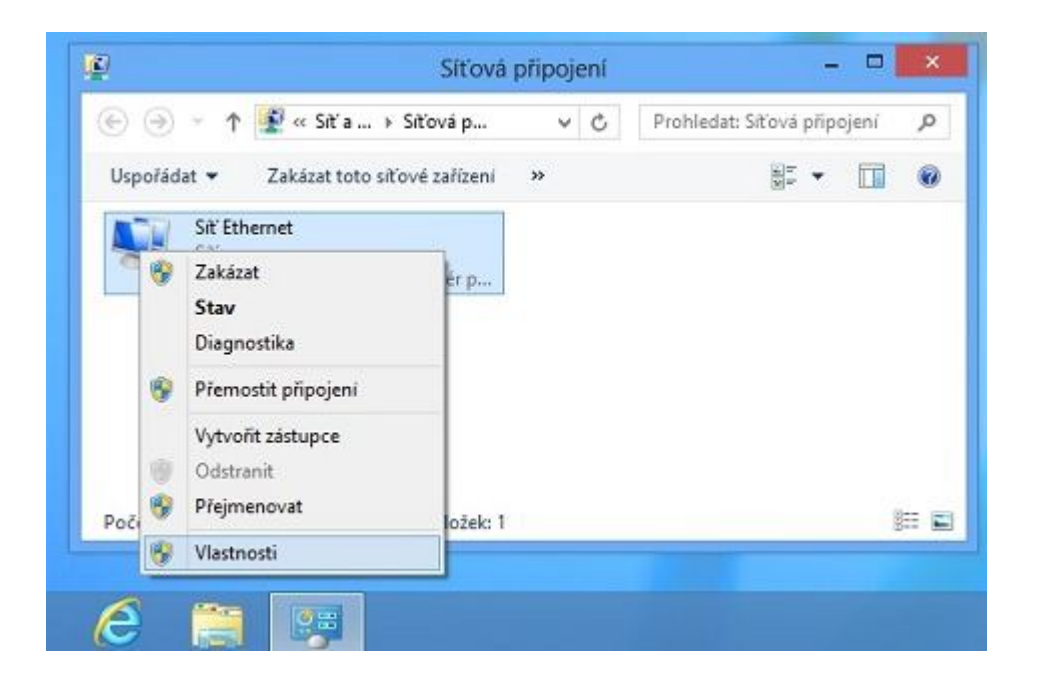

V okně Síť Ethernet - vlastnosti najděte položku Protokol IP Verze 4 (TCP/IPv4), označte ji a klikněte na vlastnosti.

U starších Win XP se správná položka jmenuje Protokol sítě internet (TCP/IP)

| ono                                          |                                                                                              |                                                                                                    |                                                                               |                                                       |             |           |   |
|----------------------------------------------|----------------------------------------------------------------------------------------------|----------------------------------------------------------------------------------------------------|-------------------------------------------------------------------------------|-------------------------------------------------------|-------------|-----------|---|
| Připoji                                      | pomoci:                                                                                      |                                                                                                    |                                                                               |                                                       |             |           |   |
| £                                            | Intel(R) PRO/10                                                                              | 00 MT – adaptér                                                                                                    | pro stolní počit                                                              | āč                                                    |             |           |   |
|                                              |                                                                                              |                                                                                                    | Konfi                                                                         | gurovat                                               |             |           |   |
| Toto p                                       | řipojení používá                                                                             | i následující polo                                                                                                    | žky:                                                                          |                                                       |             |           |   |
|                                              | Sdilen í soubo                                                                               | orů a tiskáren v si                                                                                                    | tich Microsoft                                                                | A                                                     | dat: Síťová | připojení | 9 |
|                                              | <ul> <li>Protokol multij</li> <li>Ovladač proto</li> </ul>                                   | piexoru pro sitovj<br>okolu LLDP spole                                                                                              | y adapter od sp<br>čnosti Microsoft                                           | t                                                     | 21=         |           |   |
|                                              | <ul> <li>Vstupně výstu</li> </ul>                                                            | upní ovladač map                                                                                                    | ovače zjišťová                                                                | ní topolo                                             |             | - 💷       |   |
|                                              | A Odennistantint                                                                             | 100 A 1100 A                                                                                                    |                                                                               |                                                       |             |           |   |
|                                              | <ul> <li>Oppovidajici</li> <li>Destelaci ID</li> </ul>                                       | zařízení zjistová                                                                                                    | in i topologie link                                                           | cove vrst                                             |             |           |   |
|                                              | Protokol IP ve     Protokol IP ve                                                            | zařízení zjistova<br>arze 6 (TCP/IPv6<br>arze 4 (TCP/IPv4                                                                           | in i topologie linł<br>)                                                      | kove vrst                                             |             |           |   |
|                                              | Oppovidajici     Protokol IP ve     Protokol IP ve                                           | zarizeni zjistova<br>arze 6 (TCP/IPv6<br>arze 4 (TCP/IPv4                                                                           | in i topologie lini<br>)<br>)                                                 | <ove td="" vist<=""><td></td><td></td><td></td></ove> |             |           |   |
| <ul> <li>✓</li> <li>✓</li> <li>Na</li> </ul> | Protokol IP ve     Protokol IP ve     instalovat                                             | zařízení zjisťová<br>arze 6 (TCP/IPv6<br>arze 4 (TCP/IPv4<br>Odinstalova                                                            | n i topologie lini                                                            | stnosti                                               |             |           |   |
| V<br>V<br>Na                                 | Protokol IP ve Protokol IP ve instalovat s                                                   | zařízení zjisťová<br>arze 6 (TCP/IPv6<br>arze 4 (TCP/IPv4<br>Odinstalovat                                                           | in i topologie lini                                                           | estnosti                                              |             |           |   |
| V<br>Na<br>Popi<br>Prot                      |                                                                                              | zarizeni zjetova<br>arze 6 (TCP/IPv6<br>arze 4 (TCP/IPv4<br>Odinstaloval                                                            | n i topologie lini<br>)<br>)<br>Ma<br>no rozjehlé sítě.                       | kove vrst<br>stnosti<br>který                         |             |           |   |
| Na<br>Popi<br>Zaji                           |                                                                                              | zarizeni zjetova<br>arze 6 (TCP/IPv6<br>erze 4 (TCP/IPv4<br>Odinstaloval<br>odinstaloval<br>ichozí protokol pr<br>i mezi propojeným | n i topologie link<br>)<br>)<br>Ma<br>no rozlehlé sítě,<br>i sítěmi různého   | který<br>o druhu.                                     |             |           |   |
| Na<br>Popi<br>Prot<br>zaji                   | Protokol IP ve Protokol IP ve Protokol IP ve stalovat s tokol TCP/IP. Vý ituje komunikaci    | zarizeni zietova<br>arze 6 (TCP/IPv6<br>arze 4 (TCP/IPv4<br>Odinstaloval<br>Odinstaloval<br>ichozí protokol pr<br>i mezi propojeným | n i topologie link<br>)<br>)<br>Via<br>no rozlehlé sítě,<br>il sítěmi různého | kove vrst<br>stnosti<br>který<br>o druhu.             |             |           |   |
| Na<br>Popi<br>Prot<br>zajč                   | Copovidajici  Protokol IP ve  Protokol IP ve  instalovat s tokol TCP/IP. Vý ituje komunikaci | zarizeni zistova<br>arze 6 (TCP/IPv6<br>arze 4 (TCP/IPv4<br>Odinstaloval<br>ichozí protokol pr<br>mezi propojeným                   | n i topologie link<br>)<br>Ma<br>ro rozlehlé sítě,<br>i sítěmi různého        | kove vrst<br>sstnosti<br>který<br>o druhu.            |             |           |   |

Zvolte možnost **Použít následující adresu IP** a vyplňte položky **Adresa IP**, **Maska podsítě a Výchozí Brána**. Potom zvolte možnost **Použít následující adresy serverů DNS** a vyplňte kolonky **Upřednostňovaný server DNS a Náhradní server DNS**.

Správné údaje pro vyplnění, pokud ještě nevíte, vám sdělí technici Pe3ny Net, případně Helpdesk mailem nebo telefonicky. Z DNS se první uváděný zadává jako upřednostňovaný.

Potvrdíme tlačítkem **OK**...

| Site                  | Obecné                                                                                                   |                                                                   |  |  |  |
|-----------------------|----------------------------------------------------------------------------------------------------|-------------------------------------------------------------------|--|--|--|
| Připojt pomocí        | Podporuje-li síť automatickou konfigura<br>protokolu IP automaticky. V opačném p<br>poradí správce sítě. | icí IP, je možné získat nastavení<br>řípadě vám správné nastavení |  |  |  |
| Tata păpajani e       | 🔿 Získat IP adresu ze serveru DHCP                                                                       | automaticky                                                       |  |  |  |
|                       | Použít následující IP adresu:                                                                            |                                                                   |  |  |  |
| Protok                | IP adresa:                                                                                               | 10 . 28 . 57 . 2                                                  |  |  |  |
| 🗹 🔺 Ovlad             | Maska podsítě:                                                                                           | 255 . 255 . 255 . 252                                             |  |  |  |
| Vstupi                | Výchozí brána:                                                                                           | 10 . 28 . 57 . 1                                                  |  |  |  |
| Protok     Protok     | 7 7/skat arkess servers DNS automaticky                                                                  |                                                                   |  |  |  |
| <                     | Použít následující adresy serverů DNS:                                                                   |                                                                   |  |  |  |
| Nainstalova           | Upřednostňovaný server DNS: 188 . 92 . 8 . 18                                                            |                                                                   |  |  |  |
| Popis<br>Protokol TCI | Alternativní server DNS:                                                                                 | 188 . 92 . 11 . 3                                                 |  |  |  |
| zajištuje kon         | Při ukončení ověřit platnost nastavení Upřesnit                                                          |                                                                   |  |  |  |
| L                     |                                                                                                    | OK Storno                                                         |  |  |  |

Zbylé okno také zavřeme tlačítkem OK